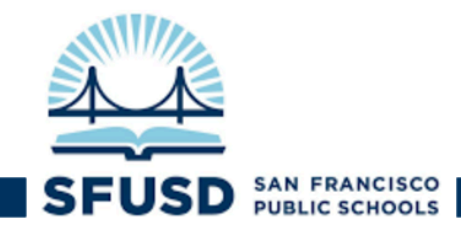

# 如何在"家庭門戶"(ParentVUE)中更新學生資料:

*注意*:若要更改ParentVUE中的顯示語言,請點擊右下角的"English"(英語),然後選擇所需的語言。

從5月11日(星期一)開始至6月5日,您可使用ParentVUE帳戶來更新以下有關學生資料:

- <u>緊急聯絡人</u>(最多儲存三個聯絡人)
- 郵寄地址

#### 請注意,在此段日子期間,更新郵寄地址只用來方便交付科技設備、學習素材套和重要信件。如 您想更改家庭住址,則必須聯絡學生入學事務處(EPC),並提供證明。

如您沒有ParentVUE帳戶或遇到任何問題,請填寫我們的「協助表格」來與我們聯絡: <u>bit.ly/familyportalhelp</u>。

### 更新學生資料步驟:

- 1. 登入ParentVUE: <u>portal.sfusd.edu</u>
- 2. 點擊 SIS Family Portal >

**注意**:如您有多名子女,請確保"顯示中學生" 是你想為他/她更改地址的子女(點擊左側的相片列來轉換相片)。更改後,學生的相片將保存在主頁的左上角和中間位置。

 在主頁上,點擊左側清單列上的"學生資料/予以接 受"選項,然後點擊"編輯資料"按鈕。

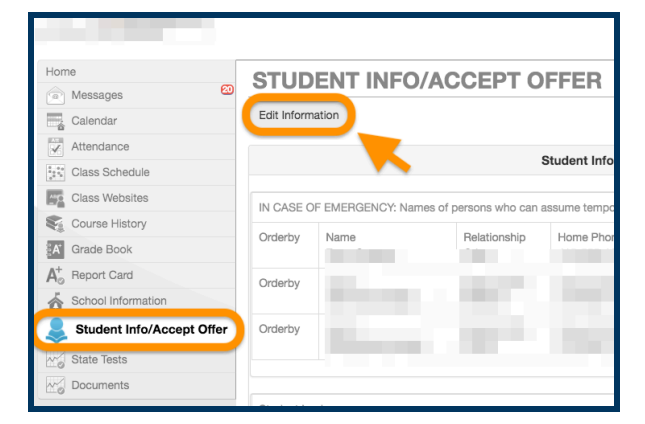

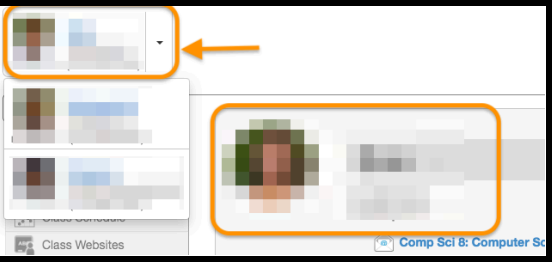

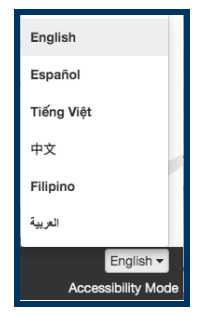

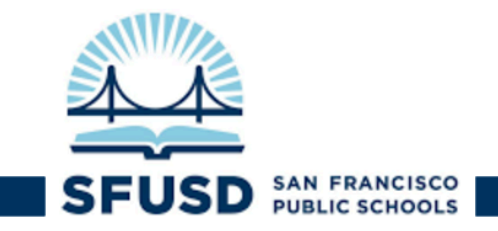

# 更新資料:

如學生已有目前資料儲存,它會顯示在"目前資料"一欄下。如要更新,請在"更改後資料" 一欄下輸入資料。

## 電話號碼:

|                                         |                                        |             |                     | My Account Help Close                   |  |  |
|-----------------------------------------|----------------------------------------|-------------|---------------------|-----------------------------------------|--|--|
|                                         |                                        |             |                     | San Francisco<br>Good morning, 5/8/2020 |  |  |
| Home                                    | STUDENT INFO/ACCEPT OFFER              |             |                     |                                         |  |  |
| Messages 😢                              |                                        |             |                     |                                         |  |  |
| Calendar                                | Save Changes Previous                  |             |                     |                                         |  |  |
| Attendance                              |                                        |             |                     |                                         |  |  |
| Class Schedule                          | Provide Changes to Student Information |             |                     |                                         |  |  |
| Class Websites                          | Student Phone Numbers                  |             |                     |                                         |  |  |
| Course History                          |                                        | D           |                     |                                         |  |  |
| A Grade Book                            | Hecord                                 | Description | Current Information | Changed Information                     |  |  |
| A <sup>+</sup> <sub>⊘</sub> Report Card | 1                                      | Туре        | Mobile              | Mobile                                  |  |  |
| School Information                      |                                        | Phone       |                     |                                         |  |  |
| Student Info/Accept Offer               |                                        |             |                     |                                         |  |  |
| State Tests                             |                                        | Not Listed  | 0                   |                                         |  |  |
| Documents                               |                                        | Primary     | V                   |                                         |  |  |

# 緊急聯絡人

如顯示在"目前資料"一欄下的緊急聯絡人不再有效,請點擊"刪除記錄"方格以刪除記錄。輸入姓名時,請勿在名稱中輸入撇號或引號;請使用括號()來附上暱稱。

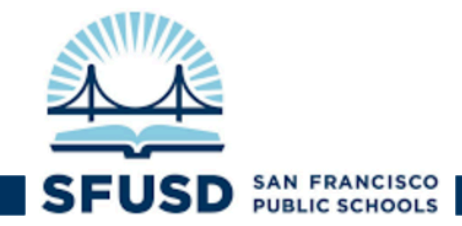

| Emergency Contacts |               |                     |                     |  |  |
|--------------------|---------------|---------------------|---------------------|--|--|
| Record             | Description   | Current Information | Changed Information |  |  |
| 1                  | Delete Record | 0                   |                     |  |  |
|                    | Name          |                     |                     |  |  |
|                    | Relationship  |                     | \$                  |  |  |
|                    | Home Phone    |                     |                     |  |  |
|                    | Work Phone    |                     |                     |  |  |

### 學生郵寄地址

您子女的地址資料會顯示在"其他資料數據"一欄下。如您在"居家避疫命令"期間居住在其他地址,請更新您的"郵寄地址"。在這段時間內,這地址將用來交付科技設備(如Chromebook和 hotspots)、學習素材套和校區信件。

#### 請注意,更新後的郵寄地址將不會用於任何其他目的,如您想更改家庭住址,則必須聯絡學生入 學事務處(EPC),並提供證明。

如要更新郵記地址:

- 1. 如郵寄地址與家庭住址相同,請勾選**"郵寄地址與家庭住址相同"**(您可在"我的帳戶" 中查看您的家庭住址),或者
- 2. 在"郵寄地址與家庭住址相同" 方格刪除打勾,然後輸入更新的:
  - o 學生郵寄地址
  - 學生郵寄城市
  - o 學生郵寄州份
  - o 學生郵寄郵區編號

**重要!** 如您在輸入其他地址前,未刪除 "**郵寄地址與家庭住址相同"**框中打勾,則系統不會儲存您的更改。

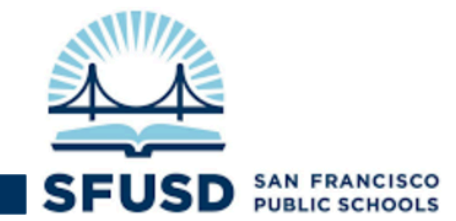

| Other Data                   |                     |                     |  |  |  |
|------------------------------|---------------------|---------------------|--|--|--|
| Description                  | Current Information | Changed Information |  |  |  |
| Address Change               |                     |                     |  |  |  |
| Mailing same as home address |                     | 0                   |  |  |  |
| Student's Mailing Address    | 10100               | ( Internal)         |  |  |  |
| Student's Mailing City       | lasta.              |                     |  |  |  |
| Student's Mailing State      | Testing (           | indexe:             |  |  |  |
| Student's Mailing Zip Code   | 1801 C              |                     |  |  |  |

如有問題,請聯絡家庭支援熱線: <u>familylink@sfusd.edu</u>。

Document translated by SFUSD Translation and Interpretation Unit 本文件由三藩市聯合校區翻譯及傳譯事務處翻譯成中文

[ParentVUE Student Info] as of [05/2020] Translations: 中文 | Español | Tagalog | Tiếng Việt | عوبى |